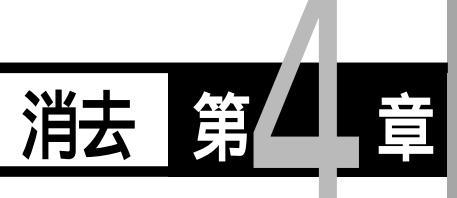

| ファイルの消去88    | 8 |
|--------------|---|
| 1 コマずつ消去する88 | 8 |
| 全ファイルを消去する85 | 9 |
| 複数ファイルを消去する  | 0 |

## ファイルの消去

記録したファイルを消去します。消去には、指定したファイルを消去する1コマ 消去、一度に全てのファイルを消去する全消去、複数のファイルを指定して消去 する選択消去があります。

 ・消去したファイルは復元できません。ファイルの内容を十分に確認して から消去してください。

- (補定)・スマートメディアがライトプロテクトされているときは消去できません。ライトプロテクトシールをはがしてから操作してください。 P.25
   「誤記録防止について」
  - ・消去できるファイルは、本機で撮影したファイルです。
  - ・スマートメディアの容量やファイルの種類によっては、消去に時間がか かることがあります。

## 1コマずつ消去する

指定したファイルを消去します。

- モードダイヤルを[ ▶]に合わせ、□ /□ /□ ボタンで消去先を選びます。
- 2 面ボタンを押します。
- ③ ●ボタン・●ボタンを押して[1コマ消去]を選び、ENTERボタンを押します。

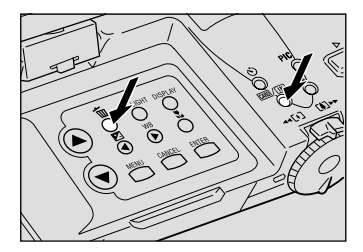

| 消去             |               |
|----------------|---------------|
| IN             |               |
| 1 コマ消去<br>全消去  |               |
| 選択消去<br>選択:▲ 🗑 | 確定:ENTER      |
| AD. CANCEL     | NEAE . EINTER |

④ ● ボタン・● ボタンを押して消去する ファイルを選び、シャッターボタンを押 します。 ファイルが消去されます。 手順 ④ を繰り返す と、続けて消去できます。

⑤ CANCEL ボタンを押します。 消去メニューに戻ります。

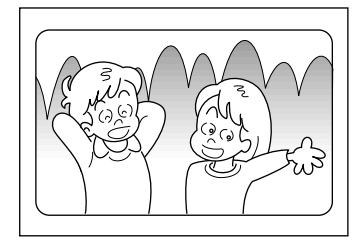

・ファイルを消去すると、以降のファイル番号(コマ)が繰り上がります。
 ・プロテクト(Om)が設定されたファイルは消去できません。設定を解除してから消去してください。 P.82「プロテクトを設定する」

## 全ファイルを消去する

フォルダー内の全てのファイルを消去します。

- ●モードダイヤルを[ ▶]に合わせ、□/□ ボタンで消去先を選びます。
- ③ ▲ボタン・●ボタンを押して[全消去]を 選び、ENTERボタンを押します。

 消去

 IN

 1コマ消去

 全消去

 選択消去

 選択:④ ⑨

 Rð: CANCEL

 瑞士

④ シャッターボタンを押します。 すべてのファイルが消去され、消去メニュー に戻ります。

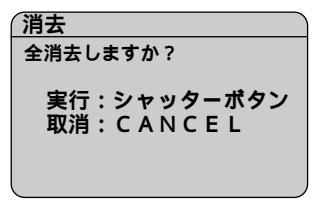

(補定)・プロテクト(On)が設定されたファイルは消去できません。設定を解除してから消去してください。
 P.82「プロテクトを設定する」

4

消去

## 複数ファイルを消去する

指定した複数のファイルを消去します。

●モードダイヤルを ▶ 1に合わせ、2000/100 ボタンで消去先を選びます。

2 mボタンを押します。

③▲ボタン・▼ボタンを押して「選択消去」 を選び、ENTER ボタンを押します。

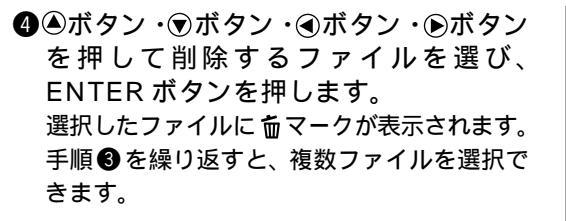

- 〈補定〉・選択の取り消しは、もう一度 ENTER ボタンを押して「ニマークを消しま す。
- りシャッターボタンを押します。 選択したファイルが削除され、消去メニューに 戻ります。

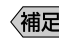

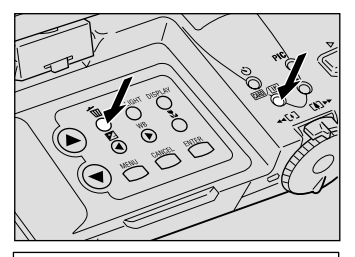

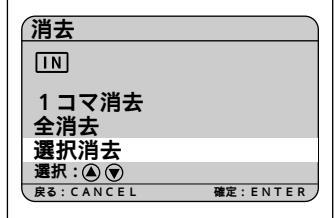

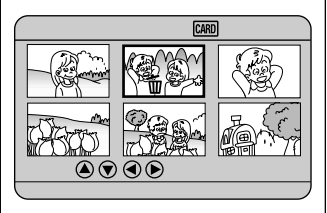

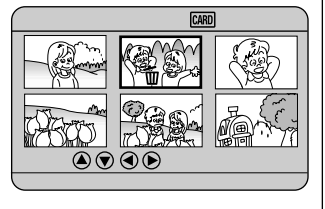

〈補足〉・プロテクト( ○ )が設定されたファイルは消去できません。設定を解 除してから消去してください。 P.82「プロテクトを設定する」